#### **Processo** Tributario Telematico

-----

Guida alla realizzazione di documenti digitali in formato PDF/A

sms

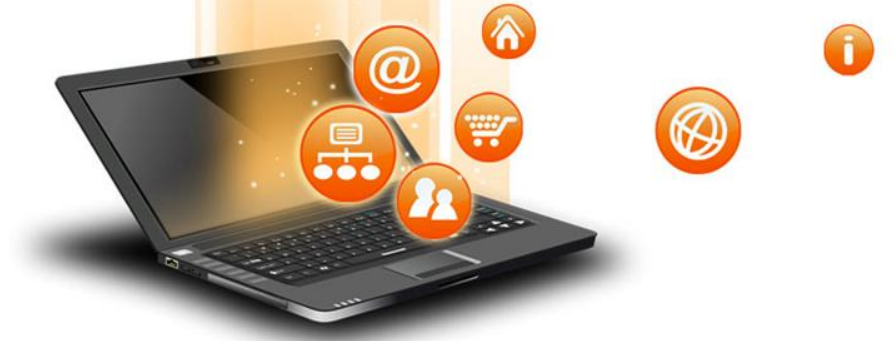

#### Il formato PDF/A

PDF/A è uno standard internazionale (ISO19005), appositamente pensato per l'archiviazione nel lungo periodo di documenti elettronici.

Questo standard garantisce che il documento risulti visualizzabile sempre allo stesso modo, anche a distanza di tempo e con programmi software diversi. Lo standard PDF/A è suddiviso in due parti. Solo il PDF/A-1 è approvato, ed è suddiviso in due livelli:

- PDF/A-1a massimo richiesto dallo standard
- PDF/A-1b minimo richiesto dallo standard

PDF/A contiene le sole informazioni necessarie per visualizzare il documento come nel momento in cui è stato formato.

## Elementi fondamentali del PDF/A

- Il documento può contenere soltanto testo, immagini e grafica vettoriale
- I font utilizzati devono essere incorporati nel documento
- Il documento NON può contenere macro, script o collegamenti
- Il documento NON può essere né crittografato né protetto

 $\bigotimes$ 

 $\mathbf{0}$ 

i

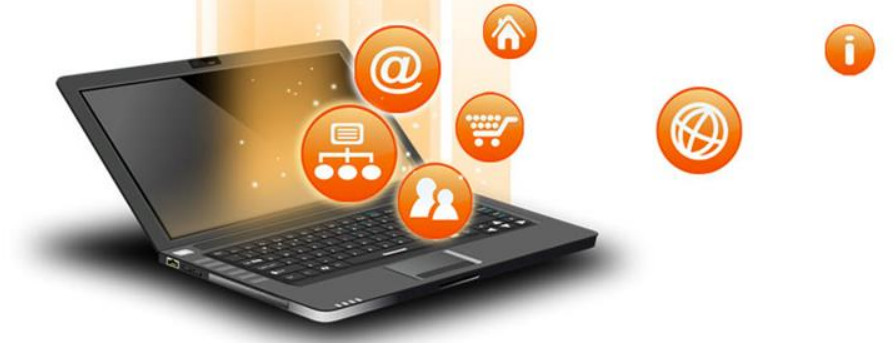

#### I font per il PDF/A

Il PDF/A richiede che i font siano incorporati nel documento, pertanto è importante fare attenzione a quali font si utilizzano.

I font forniti con il sistema operativo possono essere incorporati e sono sempre la migliore scelta. Se si vuole utilizzare un font diverso, bisogna verificare che possa essere incorporato, in quanto alcuni font commerciali non lo consentono.

### Creazione di un PDF/A con Microsoft Office (Ambiente Windows)

Dopo aver redatto il documento si può creare un PDF/A nel seguente modo:

- Scegliere il comando File -> Salva con nome
  - Nella finestra Salva con nome aprire la casella Salva come e scegliere il formato PDF (\*.pdf)
- Fare clic sul pulsante **Opzioni** e, nella finestra **Opzioni**, spuntare la casella **Conforme a ISO 19005-1 (PDF/A)**
- Fare clic su **OK** quindi su **Salva**

| Opzioni PDF                                                          |
|----------------------------------------------------------------------|
| Conforme a ISO 19005-1 (PDF/A)                                       |
| ☑ Testo bitmap se i tipi di carattere non possono essere incorporati |
| Crittografa documento con una password                               |
| OK Annulla                                                           |

 $\mathbf{O}$ 

### Creazione di un PDF/A con Writer di OpenOffice (Ambiente Windows)

Dopo aver redatto il documento si può creare un PDF/A nel seguente modo:

- Scegliere il comando File -> Esporta nel formato PDF
- Nella finestra Opzioni PDF selezionare la casella PDF/A-1
- Fare clic sul pulsante **Esporta**

| Collegamenti                        |                          | Sicurezza          |  |
|-------------------------------------|--------------------------|--------------------|--|
| Generale                            | Visualizzazione iniziale | Interfaccia utente |  |
| Intervallo —                        |                          |                    |  |
| Tutto                               |                          |                    |  |
| O Pagine                            |                          |                    |  |
| O Selezione                         |                          |                    |  |
| Immagini —                          |                          |                    |  |
| Ompress                             | sione senza perdite      |                    |  |
| Compress                            | sione <u>J</u> PEG       |                    |  |
| Qualità                             |                          | 90%                |  |
| <u>R</u> iduci risoluzione immagine |                          | 300 DPI 🗸          |  |
| Generale                            |                          |                    |  |
| PDF/A-1                             |                          |                    |  |
| PDF con                             | ag                       |                    |  |
| Crea form                           | ato PDF                  |                    |  |
| Invia <u>f</u> ormato               |                          | PDF 💌              |  |
| Esporta s                           | egnalibri                |                    |  |
| Esporta a                           | notazioni                |                    |  |
| Esporta p                           | agine vuote inserite aut | omaticamente       |  |
| Crea un fi                          | le įbrido                |                    |  |

Ô

#### Creazione di un PDF/A in ambiente Mac

I computer con sistema operativo Mac OS X permettono di realizzare facilmente documenti PDF, ma non in formato PDF/A. Chi utilizza un Mac può ottenere un PDF/A in uno dei seguenti modi:

- Creare il documento con OpenOffice o LibreOffice e utilizzare il comando Esporta nel formato PDF (nella finestra Opzioni selezionare la voce PDF/A-1)
- Creare il documento con Word per Mac o con Pages, quindi salvarlo in formato PDF e convertilo in PDF/A con Adobe Acrobat (programma a pagamento, diverso da Adobe Acrobat Reader)

Esiste un terzo metodo che prevede l'installazione di Ghostscript. Questa procedura è un po' complessa ed è consigliata solo per gli utenti più esperti (le istruzioni di installazione sono disponibili nel video <u>https://youtu.be/drZsWOt3I28</u>)

01

# Risoluzione dei problemi relativi alla dimensione degli atti in formato PDF/A

Gli atti per il processo tributario telematico devono avere una dimensione massima di 5 MB. Questo limite è sufficiente per la maggior parte dei documenti testuali, ma può non esserlo se nel documento sono incluse immagini.

In questi casi si possono usare alcuni accorgimenti per evitare che il documento superi il limite imposto.

- Utilizzare un software per l'elaborazioni di immagini per ridurre la dimensione e la risoluzione delle foto da includere.
- Evitare di includere le immagini all'interno del documento e inserirle come singoli allegati.

0